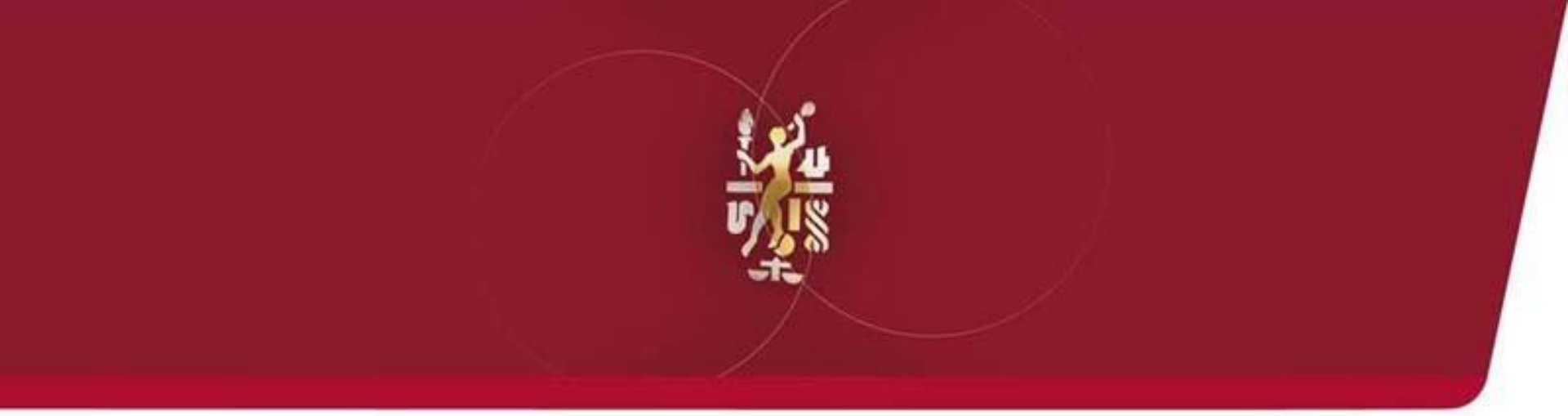

# 

Lube Oil Analysis Management System

## Quick Start Guide: Management Reports

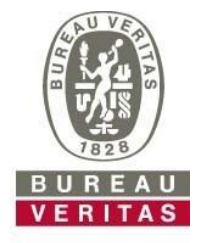

Move Forward with Confidence

#### **Management Reports**

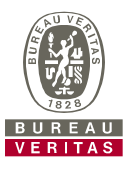

- Learn about:
- How to locate Management and Diagnostic Reports under the Reports Tab
- 2. Report descriptions
- 3. How to generate PDF copies of Management Reports

#### **Accessing Management Reports**

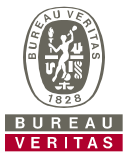

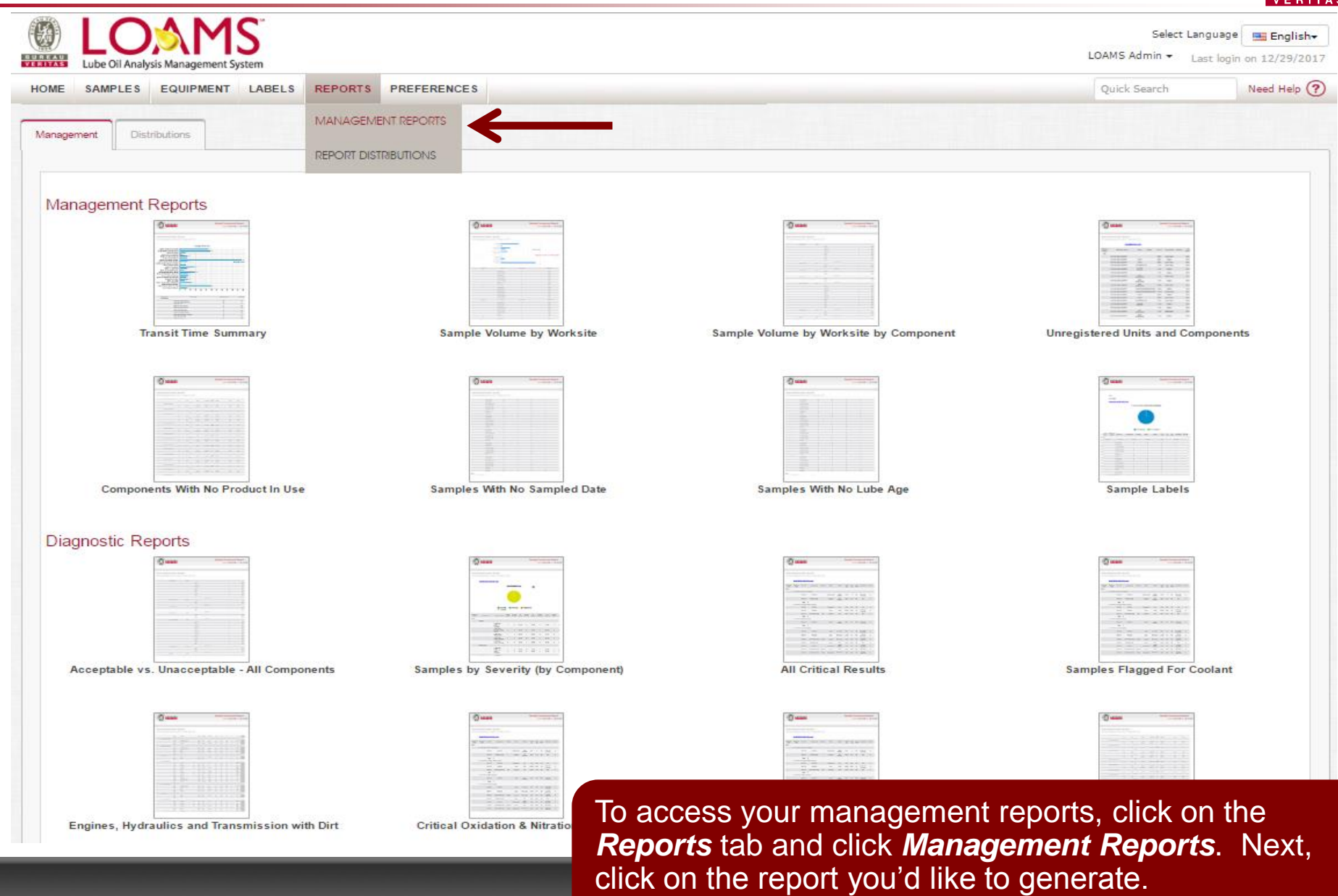

#### **Management Reports - Explanation**

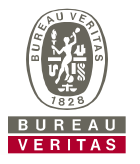

Depending on your Data Access, LOAMS offers the following management reports:

| Transit Time<br>Summary                      | <ul> <li>Summarizes sample transit time for<br/>a given time period.</li> </ul>                                                       |
|----------------------------------------------|----------------------------------------------------------------------------------------------------|
| Sample Volume by<br>Worksite                 | <ul> <li>Details the number of samples<br/>completed for worksites in a given<br/>time period.</li> </ul>                             |
| Sample Volume by<br>Worksite by<br>Component | <ul> <li>Details the number of samples<br/>completed for worksites at the<br/>component level for a given time<br/>period.</li> </ul> |
| Unregistered Units and Components            | <ul> <li>List of units and components with<br/>missing registration information, by<br/>worksite, for a given time period.</li> </ul> |

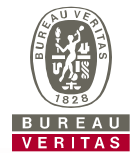

| <ul> <li>List of worksites, Unit ID, component and<br/>last sample date for samples submitted<br/>with incorrect or no oil information.</li> </ul>                       |
|----------------------------------------------------------------------------------------------------|
|                                                                                                    |
| <ul> <li>Lists worksites, unit ID, component and<br/>sample-received date for samples received<br/>without a sample-taken date – for a given<br/>time period.</li> </ul> |
| <ul> <li>Lists worksites and samples (unit ID,<br/>component, sample date) for samples<br/>received without a lube age – for a given<br/>time period.</li> </ul>         |
| <ul> <li>Displays the number of hand-written labels<br/>received vs. labels generated online by<br/>worksite – for a given time period.</li> </ul>                       |
|                                                                                                    |

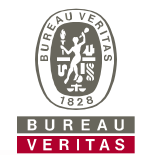

| Acceptable vs                  | <ul> <li>Lists worksites and acceptable vs.</li></ul>                                                                                     |
|--------------------------------|----------------------------------------------------------------------------------------------------|
| Unacceptable All               | unacceptable samples – for a given                                                                                                    |
| Components                     | time period.                                                                                                    |
| Samples by                     | <ul> <li>Displays all severity results by</li></ul>                                                                                       |
| Severity (by                   | worksite by component – for a given                                                                                                    |
| component)                     | time period.                                                                                                    |
| All Critical Results           | <ul> <li>Displays all critical results by worksite<br/>by component – for a given time<br/>period.</li> </ul>                             |
| Samples Flagged<br>for Coolant | <ul> <li>Displays samples flagged for coolant<br/>including sodium, potassium and<br/>glycol levels – for a given time period.</li> </ul> |

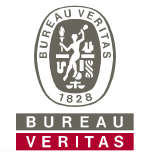

| Engines, Hydraulics,<br>and Transmission<br>with Dirt | <ul> <li>Displays samples flagged for dirt<br/>including Silicon (Si) level – for a<br/>given time period.</li> </ul>                                     |
|-------------------------------------------------------|----------------------------------------------------------------------------------------------------|
| Critical Oxidation &<br>Nitration Levels              | <ul> <li>Displays samples with critical levels of<br/>oxidation and nitration – for a given<br/>time period.</li> </ul>                                   |
| Critical Fuel<br>Contamination                        | <ul> <li>Displays samples with fuel<br/>contamination levels exceeding 4%<br/>with a decreases in oil viscosity – for<br/>a given time period.</li> </ul> |
| Overdue<br>Components                                 | <ul> <li>Displays components that have not<br/>been sampled and need to submitted<br/>for analysis.</li> </ul>                                            |

### **Generating Management Reports**

Acceptable vs. Unacceptable - All Components

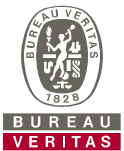

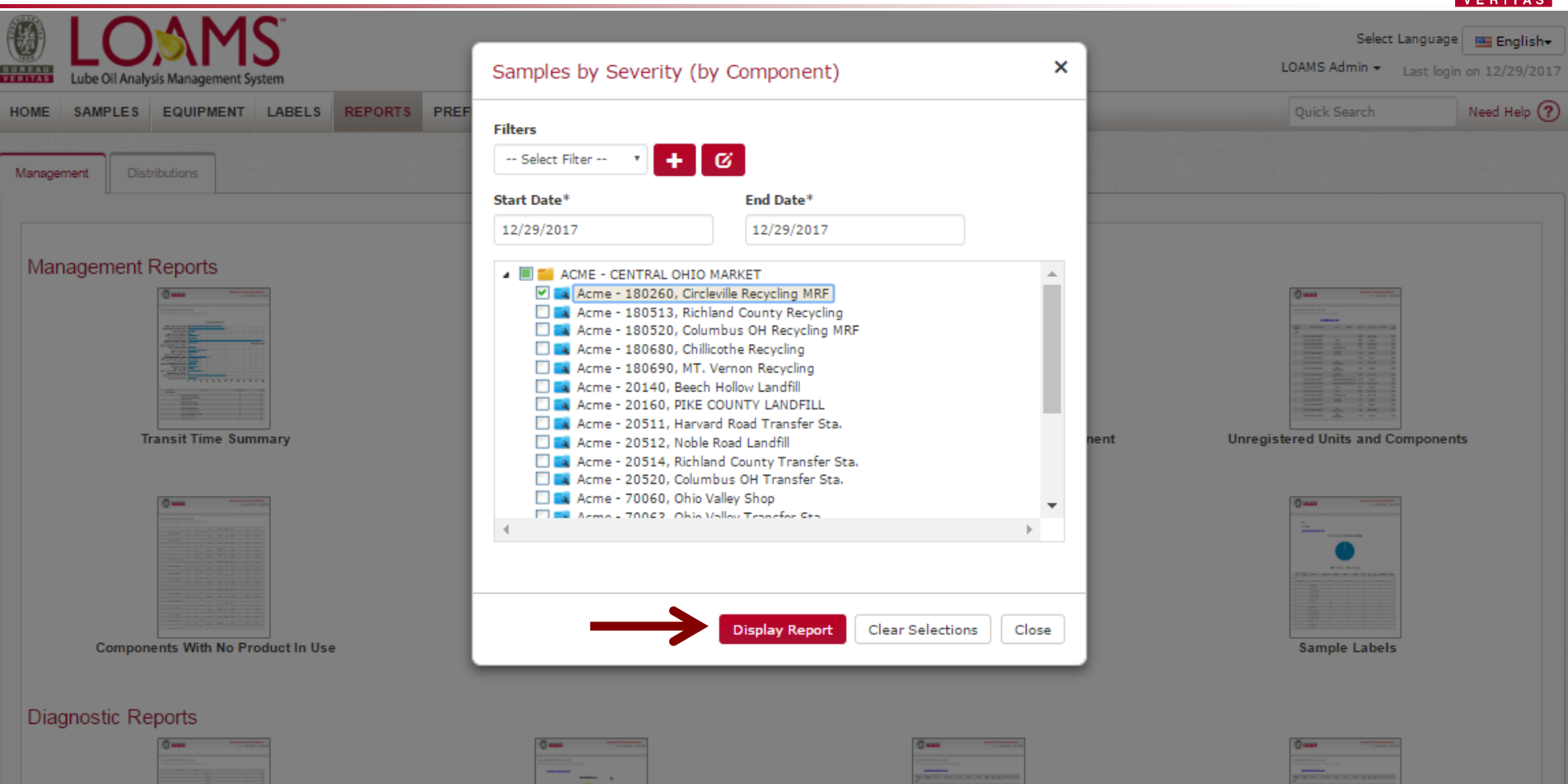

First, select the date range by selecting the *Start and End Dates*. Next, select the check box next to the worksite(s) or locations you want included. Once your selections are made, click *Display Report*. You can save selections for future use by clicking on the *Add Filter* button. *(Note: For more detailed instructions, view Filters Quick Start Guide.)* 

#### **Saving and Printing Management Reports**

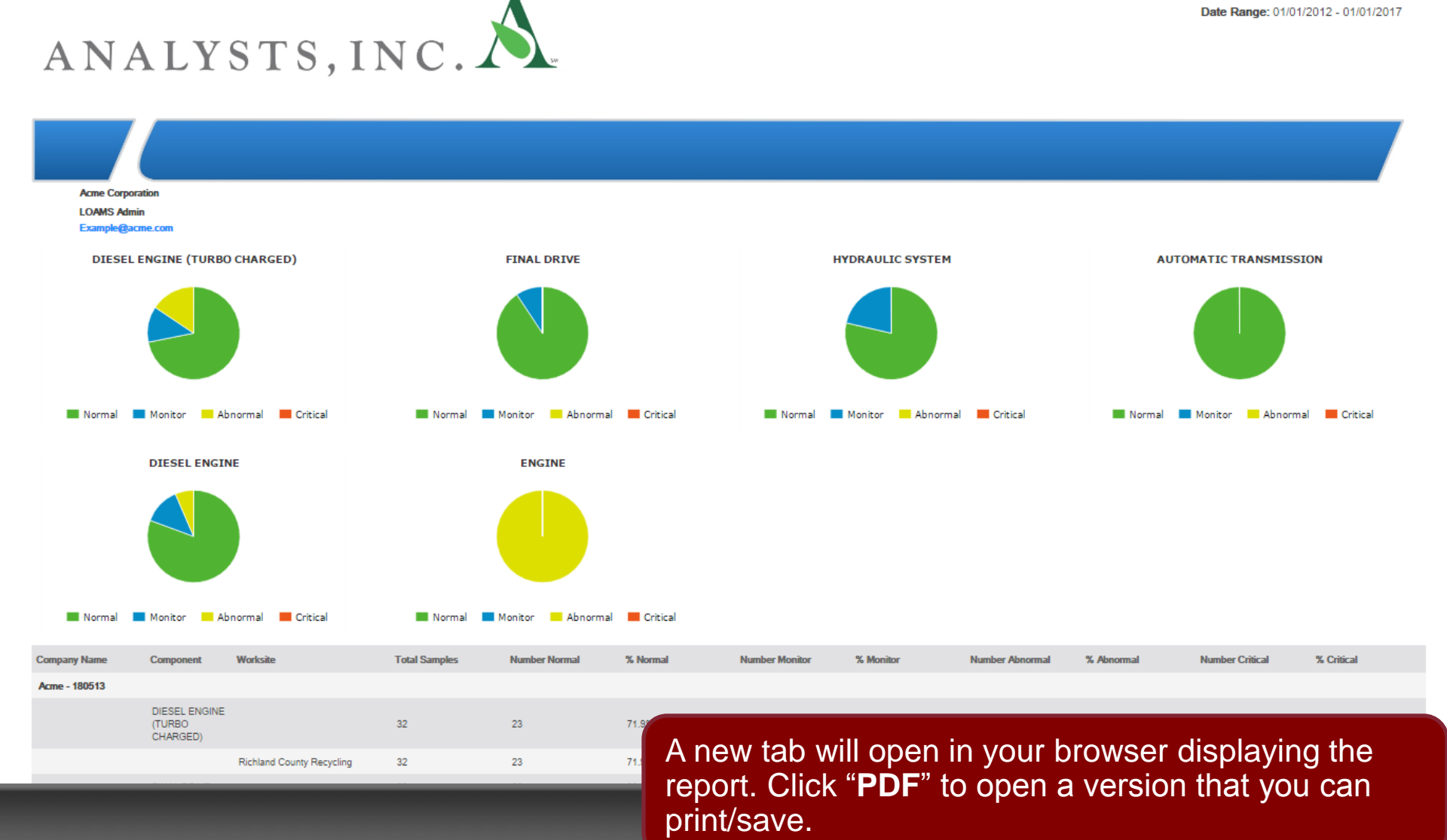

VEBITAS 📆 PDF

Printed On: 12/29/2017

Samples by Severity

Date Range: 01/01/2012 - 01/01/2017

#### **Saving and Printing Management Reports**

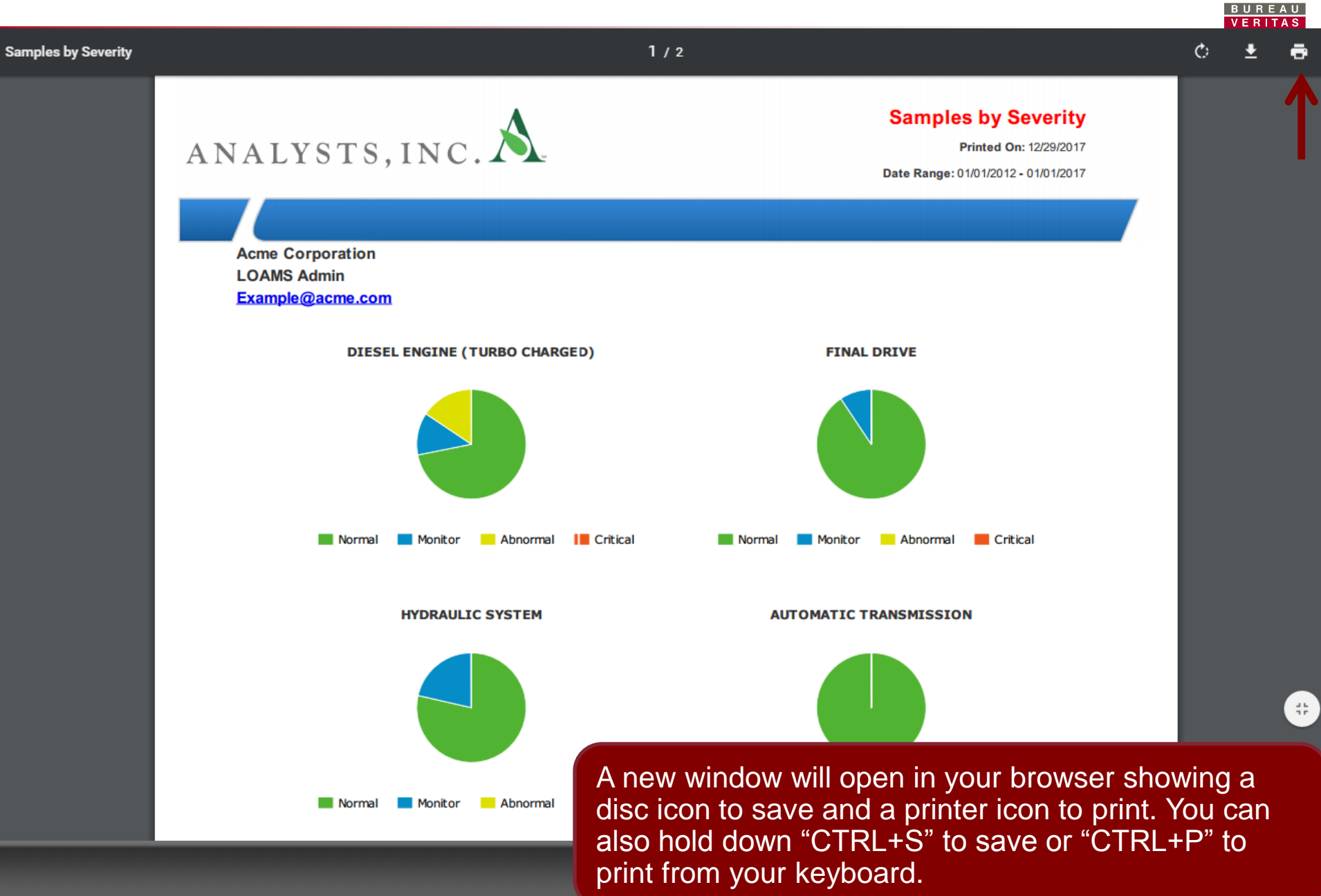

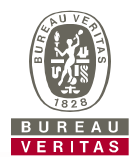

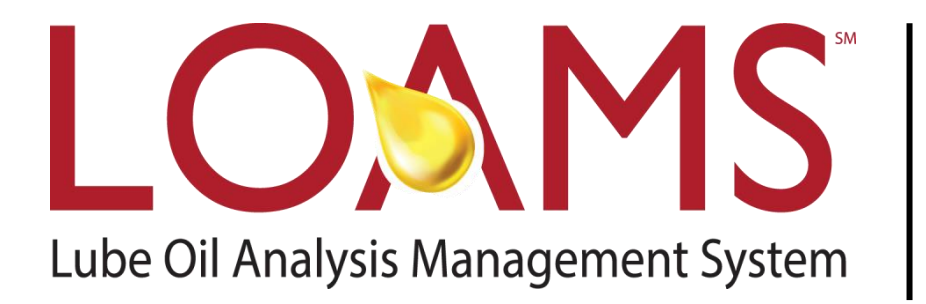

#### LOAMS<sup>®</sup> SUPPORT DESK:

Phone: **1-800-655-4473** Email: **LOAMS@us.bureauveritas.com** 

#### www.AnalystsIncOnline.com

#### www.AnalystsInc.com/LOAMS-Resource-Center